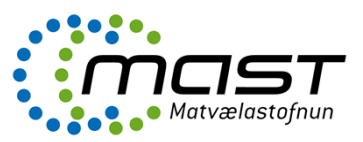

#### Inngangur

Tilgangur og markmið ÍsLeyfs er að stuðla að samræmdu verklagi við útgáfu og viðhaldi leyfa hjá eftirlitsþegum.

## Innskráning

ÍsLeyf er að finna á slóðinni: <u>https://isleyfur.mast.is/login?ReturnUrl=%2F</u>

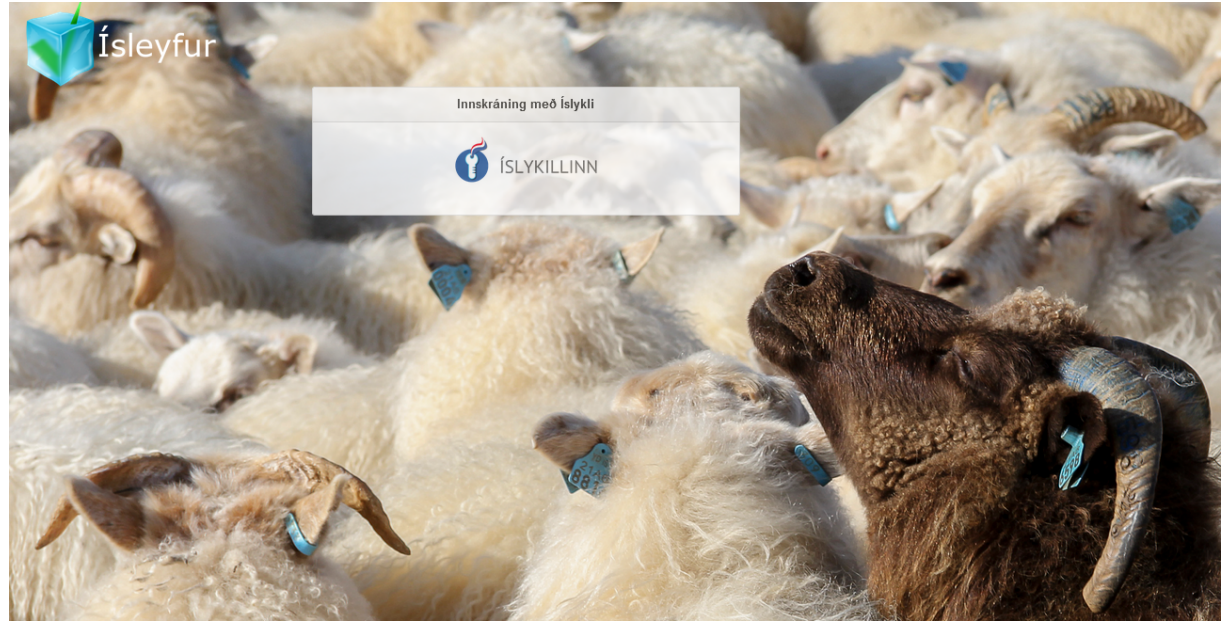

| Rafræn skilríki                   | Íslykill           |   |
|-----------------------------------|--------------------|---|
| Skilríki í síma:                  | Kennitala:         |   |
| 7 stafa símanúmer, síminn ólæstur | 0310654379         |   |
| Innskrá                           | Íslykill:          |   |
|                                   |                    | • |
| Skilríki á korti:                 |                    |   |
| Staðfesta                         | Staðfesta          |   |
| Mig vantar rafræn skilríki        | Mig vantar íslykil |   |

Smella á "Mig vantar íslykil" og fylgja leiðbeiningum. Nota síðan lykilinn til að skrá sig inn á ÍsLeyf. Einnig er hægt að nota skilríki í síma til að skrá sig inn.

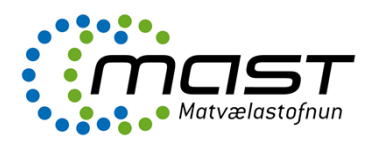

#### Finna starfsstöð

Þegar inn er komið birtist þessi gluggi.

| ← C ⊡ h                                              | ittps://isley | fur.mast.is/monitoring  |        |       |  |                |
|------------------------------------------------------|---------------|-------------------------|--------|-------|--|----------------|
| 📢 Ísleyfur                                           |               | Matvælastofnun          |        |       |  |                |
| Jón Ágúst<br>Gunnlaugsson<br><sup>Kerfisstjóri</sup> |               | 🖨 Eftirlit > 🏛 Rekstrar | aðilar |       |  |                |
| 🖨 Eftirlit                                           | Θ             | Nafn starfsstöðvar      | \$     | Leita |  | <b>Q</b> Leita |
| 🖨 Yfirlit                                            | æ             |                         |        |       |  |                |
| 🖨 Daglegt eftirlit                                   | ÷             |                         |        |       |  |                |
| 🖉 Listar                                             |               |                         |        |       |  |                |
| 🏛 Rekstraraðilar                                     |               |                         |        |       |  |                |
| 🚯 Stjórnborð                                         | Đ             |                         |        |       |  |                |

Hægt er að leita eftir starfsstöð á þrjá mismunandi vegu.

- 1. Leyfisnúmer starfsstöðvar (auðkenni), s.s. samþykkisnúmer (A001) eða búnúmer (bú-1234567), er slegið inn í innsláttarreitinn og ýtt á hnappinn **FINNA**.
- 2. Nafn rekstraraðila, s.s. HB Grandi eða nafn á einstaklingi, er slegið inn í innsláttarreitinn og ýtt á hnappinn **FINNA**.
- 3. Nafn starfsstöðvar, s.s. HB Grandi eða bæjarnafn, er slegið inn í innsláttarreitinn og ýtt á hnappinn **FINNA**.

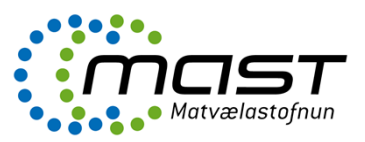

## Velja starfsstöð

Þar sem fleiri en ein starfsstöð getur verið á hvern rekstraraðila þá koma upp allar starfsstöðvar sem tilheyra viðkomandi rekstraraðila. Velja þarf þá starfsstöð sem á að skoða með því að velja "Nánar" aftast í línu við tiltekna starfsstöð.

| sLeyfur (sLeyfur                                           |              |                    |                    |       |                        |
|------------------------------------------------------------|--------------|--------------------|--------------------|-------|------------------------|
| Rekstraraðilar Yfirlit                                     |              |                    |                    |       | Útskrá                 |
| Rekstraraðilar<br>rs-1040                                  | Leyfis númer | Nafn rekstraraðila | Nafn starfsstöðvar | Finna | Jón Ágúst Gunnlaugssor |
| - Arnarlax hf.       RS-1040       Arnarlax hf. (IS-36108) | 3) Haganes   | 465 Bíldudalur     | Í gildi - skilyrt  | В     | Nánar                  |
| 1                                                          |              |                    |                    |       |                        |

Upplýsingar sem koma fram á þessari mynd eru:

Auðkenni, heiti starfsstöðvar, heimilisfang, póstnúmer, bæjarfélag, staða leyfis og frammistöðuflokkur, einnig er hægt að kalla fram staðsetningu starfsstöðvar á korti. (Staðsetning þarf þá að liggja fyrir).

|     | j ís          | Leyfur                                 |                |                   |                    |    |             |                    |
|-----|---------------|----------------------------------------|----------------|-------------------|--------------------|----|-------------|--------------------|
| R   | ekstraraðilar | Yfirlit                                |                |                   |                    |    |             | Útskrá             |
| Rel | kstraraðila   | r                                      |                |                   |                    |    | Jón /       | Ágúst Gunnlaugsson |
| sa  | amkaup        |                                        | Leyfis númer N | afn rekstraraðila | Nafn starfsstöðvar | Fi | nna         |                    |
| •   | - Samkaup hf. |                                        |                |                   |                    |    |             |                    |
|     | SF-1344       | Samkaup hfNettó,<br>Akureyri           | Glerártorg     | 600 Akureyri      | Í gildi            | в  |             | <u>Nánar</u>       |
|     | SF-1345       | Samkaup hf-Strax<br>Byggðavegi         | Byggðavegi 98  | 600 Akureyri      | Í gildi            | В  |             | Nánar              |
|     | SF-2164       | Samkaup hf. Miðvangur                  | Miðvangur 41   | 220 Hafnarfjörðu  | ır Ígildi          | В  |             | Nánar              |
|     | SF-2650       | Samkaup Nettó,<br>Egilssstöðum         | Kaupvangur 6   | 700 Egilsstaðir   | Í gildi            | в  | Kort        | Nánar              |
|     | SF-2862       | Karambúð Borgarfirði,<br>Samkaup strax | Bakkaeyri      | 720 Borgarfjörði  | ır Í gildi         | В  | <u>Kort</u> | <u>Nánar</u>       |

fuglar.com

fuglar.com

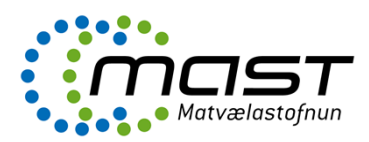

Valin starfsstöð

#### RS-1040 - Arnarlax hf. (IS-36108)

| Upplýsingar um starfsstöð |                                         |             |                    |            |                         |         |       |       |  |
|---------------------------|-----------------------------------------|-------------|--------------------|------------|-------------------------|---------|-------|-------|--|
| Starfsstöð                |                                         |             |                    | Rekstrar   | raðili                  |         |       |       |  |
| Arnarlax hf.              | (IS-36108)                              |             |                    | Arnarla    | ix hf.                  |         |       |       |  |
| Haganes                   | ·/                                      |             | götu 1             |            |                         |         |       |       |  |
| 465 Bílduda               | lur                                     |             |                    | 465 Bíl    | dudalur                 |         |       |       |  |
| Staða: Í gild             | di - skilyrt til 27.12.2014             |             |                    | Kennit     | ala: 580310-0600        |         |       |       |  |
| Starfsemi                 |                                         |             |                    |            |                         |         |       |       |  |
| HES - Dryk                | <b>kjarvatn</b> - <b>1</b> - Yfirborðsv | atn / gri   | unnvatn            |            |                         |         |       |       |  |
| HES - Fram                | leiðsla - Pökkun - 7 - F                | rysting e   | ða lausfrysting    |            |                         |         |       |       |  |
| <b>HES Hollus</b>         | tuhættir - Þáttur I - HO                | DLL - Ho    | llustuhættir       |            |                         |         |       |       |  |
| Frumframle                | eiðsla - Þáttur VI - Klak               | - Klakst    | öð                 |            |                         |         |       |       |  |
| 1 - Lax / S               | Salmo Salar Í gildi                     |             |                    |            |                         |         |       |       |  |
| Lax / So                  | almo Salar                              |             |                    |            |                         |         |       |       |  |
| 4 - Þorski                | ur / Gadus morhua Í gild                | li - skilvi | rt til: 24.12.2014 |            |                         |         |       |       |  |
|                           | , <b>j</b>                              |             |                    |            |                         |         |       |       |  |
| Tengiliðir                |                                         |             |                    |            |                         |         |       |       |  |
| Jón Ágúst (               | Gunnlaugsson                            | 85          | 80864              | jon.agu    | st.gunnlaugsson@mast.is | gg 🔓    | 4     |       |  |
| Skýrslu                   | r Kort Stilli                           | ngar        |                    |            |                         |         |       |       |  |
| Skilaboð                  |                                         |             |                    |            |                         |         |       |       |  |
| + Setja inn ný skilaboð ! |                                         |             |                    |            |                         |         |       |       |  |
| Skrá eftirlit             |                                         |             |                    |            |                         |         |       |       |  |
|                           |                                         |             |                    |            |                         |         |       |       |  |
| Hetja skraningu           |                                         |             |                    |            |                         |         |       |       |  |
| Eldri eftirlit            | t                                       |             |                    |            |                         |         |       |       |  |
| Númer                     | Eftirlit                                | Staða       | Eftirlit framkv.   | Lokað dags | Starfsmaður             | Skoðað? | Sent? | Nánar |  |
| 5296                      | Reglubundin skoðun                      | Opið        | 3.12.2014          |            | Jón Ágúst Gunnlaugsson  | Nei     | Nei   | Velja |  |
| 5295                      | Reglubundin skoðun                      | Opið        | 3.12.2014          |            | Jón Ágúst Gunnlaugsson  | Nei     | Nei   | Velja |  |

Síðan gefur yfirlit yfir starfsstöðina, tengiliði og eftirlit sem hafa verið framkvæmd. Einnig er á þessari síðu sett inn staðsetning starfsstöðvar og viðhald á tengiliðum, áhættuflokkun og viðbótartímum.

| Stillingar                 |                  |  |
|----------------------------|------------------|--|
| Skýrslur Kort Stillingar   |                  |  |
| Tengiliðir                 |                  |  |
| Breyta/bæta við tengiliðum | $\triangleright$ |  |
| Staðsetningar              |                  |  |
| Staðsetning starfsstöðvar  |                  |  |
| Áhættuflokkun              |                  |  |
| Áhættuflokkar              |                  |  |
| Viðbótartímar              |                  |  |
|                            |                  |  |

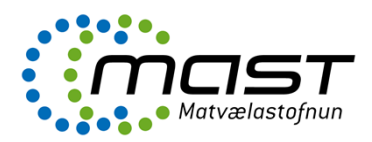

Áhættuflokkar

| Skýrslur Kort                   | Stillingar |  |  |
|---------------------------------|------------|--|--|
| Skrá inn áhættuþæ               | tti        |  |  |
| Veldu<br>Veldu<br>MAST<br>I HES |            |  |  |
| Engir áhættuþættir skráð        | bir        |  |  |
| Til baka                        |            |  |  |

Í áhættuflokkun er valið á milli áhættuflokkunar MAST eða HES. Sjá nánar boðbera MAST og HES.

## Fara í eftirlit - stofna skýrslu

| Skýrslur Kort                         | Stilli          | ngar  |                  |            |                        |         |       |              |  |
|---------------------------------------|-----------------|-------|------------------|------------|------------------------|---------|-------|--------------|--|
| Skilaboð<br>+ Setja inn ný skilaboð ! |                 |       |                  |            |                        |         |       |              |  |
| Skrá eftirlit                         |                 |       |                  |            |                        |         |       |              |  |
|                                       | Hefja skráningu |       |                  |            |                        |         |       |              |  |
| Reglubundin skoðun                    |                 |       |                  |            |                        |         |       |              |  |
| Eftirfylgniskoðun                     |                 | Staða | Eftirlit framkv. | Lokað dags | Starfsmaður            | Skoðað? | Sent? | Nánar        |  |
| Sýnataka                              | ðun             | Opið  | 3.12.2014        |            | Jón Ágúst Gunnlaugsson | Nei     | Nei   | <u>Velja</u> |  |
| Umbeðið                               | ðun             | Opið  | 3.12.2014        |            | Jón Ágúst Gunnlaugsson | Nei     | Nei   | <u>Velja</u> |  |
| Úttekt 3ja aðila<br>Annað             |                 | •     |                  |            | •                      | ·       | ·     |              |  |

Til að stofna skýrslu er farið í 'Skrá eftirlit' og valið tilefni eftirlits. Í gluggann þar á eftir er hægt að skilgreina nánar ástæður, tilgang eða útfærslu eftirlitsins. Valin er dagsetning eftirlits. Oftast er skýrsla stofnuð þann dag sem eftirlit er framkvæmt.

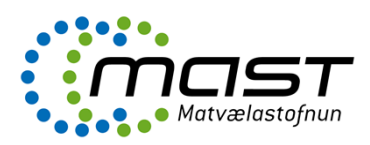

#### A627 - Efri-Mýrarbúið ehf

| ▶ Upplýsingar um starfsstöð                                                            |         |
|----------------------------------------------------------------------------------------|---------|
| Skýrslur Kort Stillingar                                                               |         |
| Númer eftirlits: 4133                                                                  |         |
| - 2 Leyfi                                                                              |         |
| - 21 Samhuddi / Laufi                                                                  |         |
|                                                                                        |         |
| 2.1.1 Leyfi / skráning MAST =<br>B I 型 T- fF- HI- T <sub>2</sub> T <sub>2</sub> I ≡ j≡ | <b></b> |
|                                                                                        |         |
|                                                                                        | G       |
|                                                                                        |         |
| Velja Engar skrár valdar.                                                              |         |
| E<br>Staðfesta skrár                                                                   |         |
| 2.1.2 Leyfisskilyrði, önnur leyfi 🖶                                                    |         |
| B I U T. fT. HI. T <sub>2</sub> T <sub>2</sub> I i≡ i≡                                 |         |
|                                                                                        |         |
|                                                                                        |         |
|                                                                                        |         |
| Velja Engar skrár valdar.                                                              |         |
| Staðfesta skrár                                                                        |         |
| + 3 Starfsfólk                                                                         |         |
|                                                                                        |         |
| + 4 Byggingar og búnaður                                                               |         |

Hér er búið að stofna nýja skýrslu. Upp koma kaflar skoðunarhandbókar sem eiga við það þýði sem skoðað er eftir í viðkomandi starfsstöð. Smellt er á plúsinn og undirkafli og skoðunaratriði birtast.

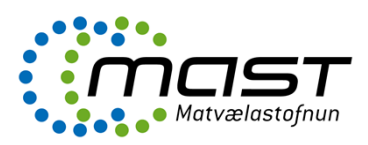

Framkvæmd eftirlits – fylla út skýrslu

#### RS-1040 - Arnarlax hf. (IS-36108)

| ▶ Upplýsingar um starfsstöð                         |                                  |
|-----------------------------------------------------|----------------------------------|
| Skýrslur Kort Stillingar                            |                                  |
| Númer eftirlits: 5336                               |                                  |
| - 2 Leyfi                                           |                                  |
| - 2.1 Samþykki / Leyfi                              |                                  |
| 2.1.1 Leyfi / skráning MAST 🚔                       |                                  |
| B I U T- TF-HI- T <sub>2</sub> T <sub>2</sub> I ≡ ≡ |                                  |
|                                                     | Eyða                             |
|                                                     | Lagfært                          |
|                                                     | Í lagi                           |
|                                                     | Lagfært á staðnum                |
|                                                     | Frávik                           |
| Velja Engar skrar valdar.                           | Alvarleg frávik                  |
| Staðfesta skrár                                     | A ekki við                       |
|                                                     | <ul> <li>Urbótaáætlun</li> </ul> |

Hvert skoðunaratriði hefur ber sama númer og heiti eins og í viðkomandi skoðunarhandbók. Við skoðun eru athugasemdir færðar inn í textaboxið og flettiglugginn til hægri notaður til að meta eftir því sem við á hvort athugasemdin er dæmd 'Frávik', 'Alvarlegt frávik' eða 'Lagfært á staðnum'. Sjá nánar í skoðunarhandbók. Einnig ef athugasemdir eru fyrir á skýrslu frá fyrra eftirliti er metið hvort tekið hefur verið tillit til kröfu Matvælastofnunar um úrbætur og hvort þær hafi verið lagfærðar. Hægt er að setja inn myndir og nota þær til stuðnings texta til útskýringar á athugasemdum. Ef smellt er á 'töskutáknið' aftan við heiti skoðunaratriðsins birtist texti viðkomandi skoðunaratriðis úr skoðunarhandbók.

Hægt er að móta textann með því að nota möguleikana í stikunni fyrir ofan textaboxið.

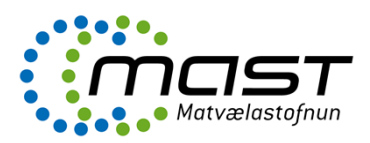

## Loka skýrslu

#### RS-1040 - Arnarlax hf. (IS-36108)

| <ul> <li>Upplýsingar um starfsstöð</li> </ul>     |  |  |  |  |  |  |
|---------------------------------------------------|--|--|--|--|--|--|
| Skýrslur Kort Stillingar                          |  |  |  |  |  |  |
| Númer eftirlits: 5336                             |  |  |  |  |  |  |
| + 2 Leyfi                                         |  |  |  |  |  |  |
| + 3 Starfsfólk                                    |  |  |  |  |  |  |
| + 4 Byggingar og búnaður                          |  |  |  |  |  |  |
| + 5 Vörumeðferð                                   |  |  |  |  |  |  |
| + 6 Framleiðslustjórnun                           |  |  |  |  |  |  |
| + 7 Neytendavernd                                 |  |  |  |  |  |  |
| Sjálfvirk vistun er virk!<br>Til baka Vista Áfram |  |  |  |  |  |  |

Velja 'Áfram'.

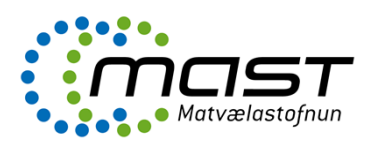

RS-1040 - Arnarlax hf. (IS-36108)

| <ul> <li>Upplýsingar um starfsstöð</li> </ul>         |                                                        |                      |
|-------------------------------------------------------|--------------------------------------------------------|----------------------|
| Skýrslur Kort Stillingar                              |                                                        |                      |
| Númer eftirlits: 5336                                 |                                                        |                      |
| Næsta reglub. Ekki frest á<br>skoðun: skýrslu:        | ☑ Timar: 0 Aukatimar: 0 Prenta: ☐ Afgr. af skrifstofu: | 🔲 Stjórnsýslusvið: 📃 |
| Skýrslur sem verða til:                               |                                                        |                      |
| Titill Nafn                                           |                                                        |                      |
|                                                       |                                                        |                      |
| Fleiri viðstaddir                                     |                                                        |                      |
| Aðrar upplýsingar                                     |                                                        |                      |
| B I U T- T- HI- T <sub>2</sub> T <sub>2</sub> I i∃ i≡ |                                                        |                      |
|                                                       |                                                        |                      |
|                                                       |                                                        |                      |
|                                                       |                                                        |                      |
| Til baka Vista                                        |                                                        |                      |
|                                                       |                                                        |                      |
|                                                       |                                                        |                      |

Hér er dagsetning næsta eftirlits sett inn, annað hvort reglubundið eða ákveðin frestur. Fjöldi tíma skráður og þeir sem voru viðstaddir eftirlitið af hálfu eftirlitsþega. Einnig er opið textabox fyrir ábendingar eða hvað eina sem skoðunarmaður vill koma á framfæri til eftirlitsþega.

#### Andmælaréttur – Kæruréttur

Skýrslur eru sendar út tvisvar sinnum. Í fyrra skiptið þá er skýrslan með andmælarétti til 14 daga og sú síðari sem ákvörðun með kærurétti til ráðuneytisins eða viðkomandi stjórnvalds. Þegar andmæli berast þá þarf að velja númer eftirlits (skýrslu) og afvirkja seinni sendingu.

| <ul> <li>Upplýsingar um starfsstöč</li> </ul>                                                                                                    | 5                                                                                           |                                                                    |
|----------------------------------------------------------------------------------------------------|---------------------------------------------------------------------------------------------|--------------------------------------------------------------------|
| Skýrslur Kort                                                                                                    | Stillingar                                                                                  |                                                                    |
| Númer eftirlits: 5412                                                                                                    |                                                                                             |                                                                    |
| Sent á tengiliði:<br>Afgreitt af skrifstofu:<br>Eftirlit framkvæmt:<br>Skýrslu lokað:<br>Áætluð sjálfvirk sending:<br>Næsta reglubundna skoður<br>Frestur birtur á skýrslu:<br>Tímar við úttekt:<br>Viðbótartímar:<br>Senda á stíórnsýslusvið: | <u>Já</u><br>Nei<br>13.1.2015<br>14.1.2015<br>7.2.2015<br>7.2.52015<br>Nei<br>3<br>0<br>Nei | Viðstaddir<br>Hólmfríður Svava Einarsdóttir ,Ábyrgðarmaður vinnslu |
| Skýrslur:<br>Til baka Afvirkja sjá                                                                                                    | 5412 - Matvæli og fóður, andmæli<br>5412 - Matvæli og fóður, kæruréttur<br>Ifvirka sendingu | N                                                                  |

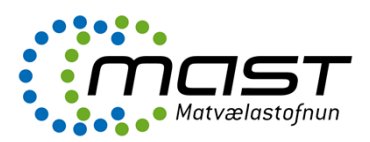

## ÍsLeyfur stjórnborð

🖨 Eftirlit > 🏛 Rekstraraðilar > A960 Arnarlax ehf.

| Uppl      | ýsingar um starfsstöð    |                                |       |                  |            |                              |           |      |          | >     |
|-----------|--------------------------|--------------------------------|-------|------------------|------------|------------------------------|-----------|------|----------|-------|
| Skila     | boð                      |                                |       |                  |            |                              |           |      |          | >     |
| Skýrslur  | Aðrar skýrslur Kort      | Stillingar                     |       |                  |            |                              |           |      |          |       |
| Skrá eft  | irlit                    |                                |       |                  |            |                              |           |      |          |       |
| Veld      | u tilefni:               | ✓ Dagsetning eftirlits         |       | Mána:            | ri lýsing  | Hefja                        | skráningu |      |          |       |
| Eldri eft | irlit                    |                                |       |                  |            |                              |           |      |          | 0     |
| Númer     | Eftirlit                 | Nánari lýsing                  | Staða | Eftirlit framkv. | Lokað dags | Starfsmaður                  | Skoðað    | Sent |          | Nánar |
| 32085     | Reglubundin skoðun       |                                | Lokið | 20.2.2023        | 22.2.2023  | Kristján Rafn Guðmundsson    | Já        | Já   | <b>D</b> | Skoða |
| 29289     | Reglubundin skoðun       |                                | Lokið | 27.4.2022        | 29.4.2022  | Rikard Thorstensen           | Já        | Já   | •        | Skoða |
| 28153     | Eftirfylgniskoðun        | Vegna frávika í síðustu skoðun | Lokið | 22.12.2021       | 22.12.2021 | Jóna Sigríður Halldórsdóttir | Já        | Já   | <b>D</b> | Skoða |
| 26818     | Eftirfylgniskoðun        | Vegna alvarlegs fráviks        | Lokið | 9.9.2021         | 10.9.2021  | Jóna Sigríður Halldórsdóttir | Já        | Já   | •        | Skoða |
| 26568     | Reglubundin skoðun       | Listeríu smit á síðustu vikum  | Lokið | 24.8.2021        | 31.8.2021  | Jóna Sigríður Halldórsdóttir | Já        | Já   | •        | Skoða |
| 24549     | Reglubundin skoðun       | Meðfram EAEU úttekt            | Lokið | 18.3.2021        | 30.3.2021  | Jóna Sigríður Halldórsdóttir | Já        | Já   |          | Skoða |
| 24293     | Úttekt v/ leyfisumsóknar | EAEU                           | Lokið | 18.3.2021        | 19.3.2021  | Jón Ágúst Gunnlaugsson       | Já        | Já   |          | Skoða |
| 23939     | Reglubundin skoðun       |                                | Lokið | 2.3.2021         | 8.3.2021   | Jóna Sigríður Halldórsdóttir | Já        | Já   |          | Skoða |
| 22431     | Eftirfylgniskoðun        | Vegna skýrslu 21194            | Lokið | 1.12.2020        | 14.12.2020 | Snorri Karl Birgisson        | Já        | Já   |          | Skoða |
| 21194     | Reglubundin skoðun       |                                | Lokið | 25.8.2020        | 31.8.2020  | Snorri Karl Birgisson        | Já        | Já   |          | Skoða |
| Aftur     | 1 2 3 Áfram              |                                |       |                  |            |                              |           |      |          |       |

Hægt að fara inn á stjórnborð á yfirlitssíðu starfsstövarinnar eða á upphafssíðu stjórnborðs.

#### Finna starfssstöð

Til baka í lei

| Ísleyfur                                                       |                                                                                                    |
|----------------------------------------------------------------|----------------------------------------------------------------------------------------------------|
| Jón Ágúst Gunnlaug                                             |                                                                                                    |
| 🚯 Stjórnborð 🗄                                                 | 🏟 Stjórnborð > 📕 Rekstraraðilar                                                                                               |
| ✓ Stillingar ⊕ Stillingar ⊕ Stotendur Stofnanir Rekstraraðilar | Leyfisnúmer starfsstöðvar<br>Leyfisnúmer starfsstöðvar<br>Nafn starfsstöðvar<br>Nafn rekstraraðila<br>Kennitala rekstraraðila |

- 1. Leyfisnúmer starfsstöðvar (auðkenni), s.s. samþykkisnúmer (A001) eða búnúmer (bú-1234567), er slegið inn í innsláttarreitinn og ýtt á hnappinn **Leita**.
- 2. Heiti rekstraraðila, s.s. HB Grandi eða nafn á einstaklingi, er slegið inn í innsláttarreitinn og ýtt á hnappinn **Leita**.
- 3. Heiti starfsstöðvar, s.s. HB Grandi

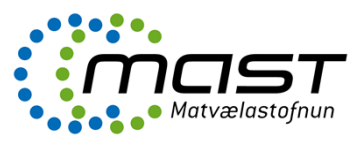

- 4. eða bæjarnafn, er slegið inn í innsláttarreitinn og ýtt á hnappinn Leita.
- 5. Kennitala rekstraraðila.

#### Bæta við rekstraraðila

| ☑ Nýskrá                              | 📕 Rekstraraðili                                                                    |          |
|---------------------------------------|------------------------------------------------------------------------------------|----------|
| Kennitala                             | Q_                                                                                 |          |
| Nafn <sup>1</sup>                     |                                                                                    |          |
| Alþjóðlegt nafn                       |                                                                                    |          |
| Heimilisfang <sup>1</sup>             | #                                                                                  |          |
| Staður <sup>1</sup>                   | 2                                                                                  |          |
| Vefsíða                               | Ø                                                                                  |          |
| Virkur                                |                                                                                    |          |
| 1 Upplýsingar ko<br>réttar skal uppfæ | ma úr þjóðskrá og er því ekki hægt að breyta þeim, séu upplýsingar<br>ra þjóðskrá. | nar ekki |
|                                       | Hætta við                                                                          | Vista    |

Nota kennitölu og kalla fram upplýsingar úr þjóðskrá. Virkja og vista.

### Stofna / breyta starfsstöð

🚯 Stjórnborð > 🧮 Rekstraraðilar

| Arnarlax hf.    |                  |            |            | ~ |
|-----------------|------------------|------------|------------|---|
| Rekstraraði     | li               |            |            |   |
| Kennitala       | 5803100600       | Vefsíða    | Óskráð (   | 9 |
| Nafn            | Arnarlax hf.     | Virkur     | Já         | 0 |
| Alþjóðlegt nafn | Arnarlax hf.     | Skráð af   | 1609612799 | 2 |
| Heimilisfang    | Strandgötu 1 🔗   | Dags skráð | 27.10.2014 | 9 |
| Staður          | 465 Bíldudalur 🖉 |            |            |   |

Til að stofna starfsstöð á rekstraraðila er farið í hnappinn "Bæta við starfsstöð"

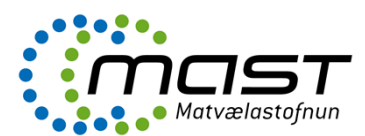

| ╋ Nýskrá        | 📕 Starfsstöð  |    |
|-----------------|---------------|----|
| Nafn            | Arnarlax hf.  |    |
| Alþjóðlegt nafn |               |    |
| Heimilisfang    |               | *  |
| Staður          | Veldu stað    | ÷  |
| Stofnun         | Veldu stofnun | \$ |
| Umdæmi          | Veldu umdæmi  | ÷  |
| Tegund          | Veldu tegund  | ÷  |
| Virkur          |               |    |
|                 |               |    |
|                 |               |    |

Nafn starfsstöðvar sett inn sem er ekki endilega það sama og nafn rekstraraðilans, sérstaklega ef rekstraraðili er með fleiri en eina starfsstöð. Valið er úr öllum liðum, þ.e. Staður, Stofnun, Umdæmi undir stofnun og tegund starfsstöðvar. Þar er hægt að velja úr eftirfarandi.

| Nafn            | Arnarlax hf.                            | <b></b> |
|-----------------|-----------------------------------------|---------|
| Alþjóðlegt nafn |                                         |         |
| Heimilisfang    |                                         | #       |
| Staður          | 101 Reykjavík                           | ÷       |
| Stofnun         | Matvælastofnun (MAST)                   | \$      |
| Umdæmi          | Austurumdæmi                            | ÷       |
| Tegund          | Veldu tegund                            | ÷       |
| Virkur          | Veldu tegund<br>Bátar<br>Bú<br>Dýrahald |         |

Virkja og vista.

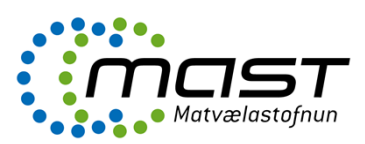

## Stilla af starfsstöð

| RS-1040   MAS   | ST   Arnarlax hf. (IS-3610 | 8)         |                 |                         |   | * |
|-----------------|----------------------------|------------|-----------------|-------------------------|---|---|
| Upplýsingar     | eyfi Umsjónarmaður         | Tengiliðir | Landupplýsingar |                         |   |   |
| Starfsstöð      |                            |            | Leyfi           |                         |   |   |
| Nafn            | Arnarlax hf. (IS-36108)    |            | Leyfis númer    | RS-1040                 | ٠ |   |
| Alþjóðlegt nafn | Arnarlax hf.               |            | Staða           | İ gildi - skilyrt       | 0 |   |
| Heimilisfang    | Haganes                    | *          | Gildir          | 27.10.2014 - 27.10.2020 | Ê |   |
| Staður          | 465 Bíldudalur             |            | Gefið út af     | Jón Ágúst Gunnlaugsson  | 4 |   |
| Umdæmi          | Fiskur                     | i          | Gefið út        | 27.10.2014              | • |   |
| Tegund          | Ræktunarsvæði/fiskeldi     | i          | Áhættuflokk     | un                      |   |   |
| Staðsetning     | Öskráð                     | Ø          | Frammistöðufl.  | В                       |   |   |
| Stofnun         | Matvælastofnun (MAST)      |            | Tímabil         | 01.01.3939 - 01.01.3939 | 1 |   |
| Virkur          | Já                         | 0          |                 |                         |   |   |
| 🕼 Breyta sta    | arfstöð                    |            |                 |                         |   |   |

Fyrsti flipinn er yfirlit yfir starfsstöðina, þar er hægt að breyta með því að smella á hnappinn "Breyta starfsstöð".

## Virkja leyfi og útgáfa leyfa

| S-1040   MAST | Arnarlax hf. (IS-36108)        |              |                                                         |     |
|---------------|--------------------------------|--------------|---------------------------------------------------------|-----|
| Upplýsingar L | <b>eyfi</b> Umsjónarmaður Teng | iliðir Landu | pplýsingar                                              |     |
| Leyfi         |                                |              | Starfsemi                                               |     |
| Leyfis númer  | RS-1040                        | ٠            | Frumframleiðsla - Þáttur VI - Klak : Klakstöð           | >   |
| Staða         | l gildi - skilyrt              | 0            | HES - Drykkjarvatn - 1 : Yfirborðsvatn / grunnvatn      | >   |
| Alfamerkt     | Nei                            | *            | HES - Framleiðsla - Pökkun - 7 : Frysting eða lausfryst | >   |
| Þýði          | Fiskur                         | 0            | HES Hollustuhættir - Þáttur I - HOLL : Hollustuhættir   | >   |
| Gildir        | 27.10.2014 - 27.12.2014        |              |                                                         |     |
| Gefið út af   | Jón Ágúst Gunnlaugsson         | 4            |                                                         | _   |
| Gefið út      | 27.10.2014                     | •            |                                                         | - 1 |
| Skilyrði      | Ôskráð                         |              |                                                         | - 1 |
| 🕼 Breyta ley  | ரி பீற் பீரத் fa leyfis        |              | + Bæta við starfsemi                                    |     |

Til að stilla af leyfi er farið í flipann 'Leyfi' og valið 'Breyta leyfi'

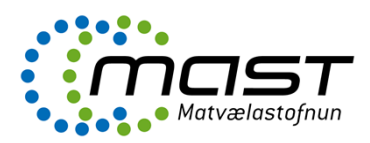

Breyta leyfi

| 🕼 Breyta     | 🖿 Leyfi                     |
|--------------|-----------------------------|
| leufis púmer | RS-10/0                     |
| Leyns numer  |                             |
| Staða        | Í gildi - skilyrt 🗧         |
|              | Veldu stöðu                 |
| Þýði         | Umsókn<br>Í sildi - skilvet |
| Gildir frá   | Í gildi                     |
|              | Íbið                        |
| Gildir til   | Fallið úr gildi             |
| Skilyrði     | 100                         |
| Alfamerkt    |                             |
|              |                             |
|              | Hætta við Vista             |

Staða: Segir til um stöðu leyfis, sjá mynd. Þegar starfsstöð er stofnuð í kerfinu tekur leyfið sjálfkrafa gildið 'Umsókn'. Setja dagsetningu: Gildir frá og Gildir til. Hér eru sett skilyrði almennt á leyfið í heild sinni. Athugið að slá texti sem settur er inn hér kemur á leyfisbréfið og birtist einnig á listanum um samþykktar starfsstöðvar. Hér er einnig sett 'Þýði'á starfsstöð. (Þýði er safn skoðunaratriða). ATHUGIÐ að hnappurinn 'Alfamerkt' á eingöngu við þegar um er að ræða starfsstöð í fóðri sem notar forblöndur í sína framleiðslu. Muna að vista.

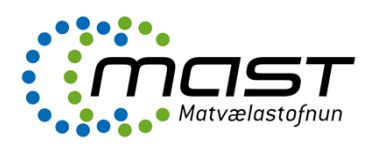

Setja starfsemi á starfsstöð

| Upplýsingar L | eyfi Umsjónarmaður Teng | giliðir Landug | pplýsingar                                              |   |  |
|---------------|-------------------------|----------------|---------------------------------------------------------|---|--|
| Leyfi         |                         |                | Starfsemi                                               |   |  |
| Leyfis númer  | RS-1040                 | ٠              | Frumframleiðsla - Þáttur VI - Klak : Klakstöð           | > |  |
| Staða         | l gildi - skilyrt       |                | HES - Drykkjarvatn - 1 : Yfirborðsvatn / grunnvatn      | > |  |
| Alfamerkt     | Nei                     | *              | HES - Framleiðsla - Pökkun - 7 : Frysting eða lausfryst | > |  |
| Þýði          | Fiskur                  | 0              | HES Hollustuhættir - Þáttur I - HOLL : Hollustuhættir   | > |  |
| Gildir        | 27.10.2014 - 27.12.2014 |                |                                                         |   |  |
| Gefið út af   | Jón Ágúst Gunnlaugsson  | 4              |                                                         |   |  |
| Gefið út      | 27.10.2014              | •              |                                                         |   |  |
| Skilyrði      | Öskráð                  | 1              |                                                         |   |  |

Farið í hnappinn 'Bæta við starfsemi'. Þá birtist þessi gluggi.

| Section Vel      | du sector   | ÷        |
|------------------|-------------|----------|
| Activity Vel     | du activity | \$       |
| Gildir frá 11.12 | .2014       | <b>#</b> |
| Skilyrði         |             | lii      |
| Virkur           |             |          |

Velja úr flettigluggum það sem við á og setja dagsetningu. Hér er einnig hægt að setja skilyrði á þessa tilteknu starfsemi sem valin er. Skilyrði birtast á leyfisbréfi. Virkja starfsemina og vista. Ef starfsemi hefur verið hætt þá er einfaldlega afvirkjað og vistað.

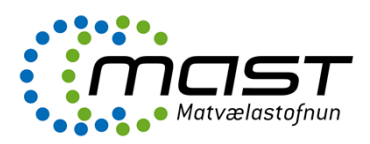

Nánar um starfsemi

| Starfsemi                                         |   |   |
|---------------------------------------------------|---|---|
| Frumframleiðsla - Þáttur VI - Klak : Klakstöð     |   | > |
| Gildir frá: <b>27.10.2014</b><br>Skilyrði: Óskráð |   |   |
| Frumframleiðsla VI - 1 : Lax / Salmo Salar        |   |   |
| Frumframleiðsla VI - 4 : Þorskur / Gadus morhua   | C |   |
| 🕼 Breyta starfsemi 🕈 Nánar um starfsemi           |   |   |

Hér er búið að setja inn starfsemi sem fellur undir frumframleiðslu Þátt VI – Klak. Hægt er að setja nánari upplýsingar á klakstöðina. Í þessu tilfelli er búið að setja inn lax og þorsk. Laxinn er með litinn grænn sem þýðir að leyfi er virkt. Þorskurinn er hinsvegar rauður og því um umsókn að ræða. Rautt getur einnig þýtt að leyfi fyrir þessari starfsemi sé í gildi skilyrt eða fallið úr gildi. Ef smellt er á hnappinn í rauða hringnum birtist þessi mynd.

| Tegund     | Frumframleiðsla VI - 4: Þorskur / Gadus morhua | \$   |
|------------|------------------------------------------------|------|
| Staða      | Í gildi - skilyrt                              | ÷    |
| ildir frá  | 24.11.2014                                     | 曲    |
| Sildir Til | 24.03.2015                                     | Ê    |
| Skilyrði   |                                                | liin |

Í þessum glugga er hægt að setja skilyrt og tímabundið leyfi á hluta af starfseminni. Það sem sett er inn hér kemur fram í 'Yfirliti starfsstöðvar' í eftirliti. Sjá næstu mynd. Þar sést að klak fyrir lax fylgir leyfinu en fyrir þorskinn er tímabundið. Oftast er þetta bundið skilyrðum sem sett eru í gluggann merkt 'Skilyrði'. Muna að vista.

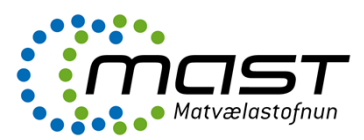

## RS-1040 - Arnarlax hf. (IS-36108)

| ▼ Upplýsingar um starfsstöð                                  |                        |  |  |  |  |
|--------------------------------------------------------------|------------------------|--|--|--|--|
| Starfsstöð                                                   | Rekstraraðili          |  |  |  |  |
| Arnarlax hf. (IS-36108)                                      | Arnarlax hf.           |  |  |  |  |
| Haganes                                                      | Strandgötu 1           |  |  |  |  |
| 465 Bíldudalur                                               | 465 Bíldudalur         |  |  |  |  |
| Staða: Í gildi - skilyrt til 27.12.2014                      | Kennitala: 580310-0600 |  |  |  |  |
| Starfsemi                                                    |                        |  |  |  |  |
| HES - Drykkjarvatn - 1 - Yfirborðsvatn / grunnvatn           |                        |  |  |  |  |
| HES - Framleiðsla - Pökkun - 7 - Frysting eða lausfrysting   |                        |  |  |  |  |
| HES Hollustuhættir - Þáttur I - HOLL - Hollustuhættir        |                        |  |  |  |  |
| Frumframleiðsla - Þáttur VI - Klak - Klakstöð                |                        |  |  |  |  |
| 1 - Lax / Salmo Salar                                        | N                      |  |  |  |  |
| Lax / Salmo Salar                                            | 14°                    |  |  |  |  |
| ∉ - Þorskur / Gadus morhua Í gildi - skilyrt til: 24.03.2015 |                        |  |  |  |  |

#### Umsjónarmaður

#### Starfsstöðvar

| RS-1040   MAST   Arnarlax hf. (IS-36108)                   | ~ |
|------------------------------------------------------------|---|
| Upplýsingar Leyfi Umsjónarmaður Tengiliðir Landupplýsingar |   |
| 1609612799   Jón Ágúst Gunnlaugsson                        | > |
|                                                            |   |

Í flipanum 'Umsjónarmaður' er sá skoðunarmaður settur sem yfirmaður ákveður að eigi að sjá um eftirlit. Þessu er hægt að breyta og færa starfsstöð á annan skoðunarmann.

#### Tengiliðir

| Starfsstöðvar   |                                    |                     |                 |     |
|-----------------|------------------------------------|---------------------|-----------------|-----|
| RS-1040   MAST  | Arnarlax hf. (IS-36108)            |                     |                 | ~   |
| Upplýsingar Ley | yfi Umsjónarmaður <b>Tengili</b> ð | ðir Landupplýsingar |                 |     |
| 1609612799      | Jón Ágúst Gunnlaugsson             |                     |                 | > ^ |
| 2805723579      | Leifur Þorkelsson                  |                     |                 | >   |
| Tengiliðir      |                                    |                     |                 |     |
| Kennitala       | 2805723579 a                       | Netfang             | leifur@haust.is | =   |
| Nafn            | Leifur Þorkelsson                  | Starfsheiti         | gæðastjóri 🏳    |     |
| Sími            | 8930091                            | u                   |                 |     |
| 🕼 Breyta ter    | ngilið                             |                     |                 | -   |

Hér eru settir inn tengiliðir Matvælastofnunar og þeim viðhaldið. Einnig er hægt að setja inn og viðhalda tengiliðum í eftirliti.

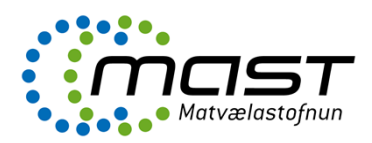

Landupplýsingar

# Starfsstöðvar Rs-1040 | MAST | Arnarlax hf. (IS-36108) Upplýsingar Leyfi Umsjónarmaður Tengliðir endupplýsingar V Kot V for enduption of the enduption of the enduption of t

Landupplýsingar eiga við starfsstöðvar í fiskeldi, skeldýrarækt, krabbaeldi og vatnsból. Hægt er að afmarka svæði með nokkrum hnitum og/eða hring, eitt hnit og radíus. Hægt að hafa svæði innan stærra svæðis o.s.frv. Ef svæðið er rautt þá er það ekki með leyfi en grænt ef búið er að gefa út leyfi.